## Como fazer um gráfico de dispersão XY em EXCEL

Obtiveram-se duas séries de dados experimentais, respectivamente Y1(x) e Y2(x). Pretende-se representar estes dados num gráfico de dispersão (scatter) XY e obter as equações das retas que melhor se ajustem a cada uma das séries. Neste exemplo sabemos que a reta passa na origem.

1. Os dados são representados numa tabela, na 1ª coluna a variável independente X e nas colunas seguintes as variáveis dependentes Y1 e Y2.

|     | 1 🖬 🤊 -                        |            |                           |                         |            |          |            |        |      |        | Exe                     |
|-----|--------------------------------|------------|---------------------------|-------------------------|------------|----------|------------|--------|------|--------|-------------------------|
| C   | Home                           | Insert     | Page Layout Fo            | ormulas Da              | ata Reviev | v View   | PDF Archit | ect    |      |        |                         |
| Pas | Cut<br>□ Gopy<br>te<br>✓ Forma | at Painter | Calibri • 11<br>B I U • H | • A *<br>& *<br>& • A • |            |          | Wrap Text  | nter 👻 | Gene | eral % | ▼<br>).00<br>) →.0<br>F |
|     | Clipboard                      | G          | Font                      | G.                      |            | Alignmer | nt         | 5      |      | Number | 5                       |
|     | G41                            | • (        | • fx                      |                         |            |          |            |        |      |        |                         |
|     | А                              | В          | С                         | D                       | E          | F        | G          | F      | ł    | 1      | J                       |
| 25  |                                |            |                           |                         |            |          |            |        |      |        |                         |
| 26  |                                |            |                           |                         |            |          |            |        |      |        |                         |
| 27  |                                |            |                           |                         |            |          |            |        |      |        |                         |
| 28  |                                |            |                           |                         |            |          |            |        |      |        |                         |
| 29  |                                |            | v                         | V1                      | Va         |          |            |        |      |        |                         |
| 30  |                                |            | X                         | T1                      | 12         |          |            |        |      |        |                         |
| 31  |                                |            | 0                         | 0                       | 0          |          |            |        |      |        |                         |
| 32  |                                |            | 0.166                     | 0.024                   | 0.0523     |          |            |        |      |        |                         |
| 33  |                                |            | 0.366                     | 0.0518                  | 0.114      |          |            |        |      |        |                         |
| 34  |                                |            | 0.566                     | 0.079                   | 0.1711     |          |            |        |      |        |                         |
| 35  |                                |            | 0.766                     | 0.1078                  | 0.2318     |          |            |        |      |        |                         |
| 36  |                                |            | 0.966                     | 0.1328                  | 0.2958     |          |            |        |      |        |                         |
| 37  |                                |            |                           |                         |            |          |            |        |      |        |                         |
| 38  |                                |            |                           |                         |            |          |            |        |      |        |                         |

2. Selecionam-se as células da tabela. Na barra de ferramentas, escolher Inserir (Insert) > Dispersão (Scatter) > Pontos

|       | 1 🖬 🤊 - | ء (م    |             |          |         |          |       |         |                     |                | Exerc                      |  |  |  |
|-------|---------|---------|-------------|----------|---------|----------|-------|---------|---------------------|----------------|----------------------------|--|--|--|
| 9     | Home    | Insert  | Page Layout | Formulas | Data    | Review   | View  | v P     | DF Architect        |                |                            |  |  |  |
| Pivot | Tables  | Picture | Clip<br>Art | martArt  | nn Line | Pie<br>• | Bar . | Area    | Scatter<br>Scatter  | Q<br>Hyperlink | Text Header<br>Box & Foote |  |  |  |
|       |         |         |             |          |         |          |       |         |                     |                |                            |  |  |  |
|       | Α       | В       | С           |          |         | E        | F     |         |                     | 3⁰             | > Dispersã                 |  |  |  |
| 25    |         |         |             | · ۲      |         |          |       |         |                     | l (So          | catter)                    |  |  |  |
| 26    |         |         |             | 2⁰       | > Inse  | erir     |       |         |                     |                |                            |  |  |  |
| 27    |         |         |             | (Ins     | ert)    |          |       |         |                     |                |                            |  |  |  |
| 28    |         |         |             |          |         | _        |       |         |                     | 4              |                            |  |  |  |
| 29    |         |         | v           | V1       |         | 12       |       |         |                     | 4⁰             | > Pontos                   |  |  |  |
| 30    |         |         | ∧<br>○      |          |         |          |       |         | alla All Chart Type |                |                            |  |  |  |
| 31    |         |         | 0           | 0        |         | 0        |       | L       | III) An chart type  |                |                            |  |  |  |
| 32    |         |         | 0.166       | 0.02     | 4 0.0   | 523      |       | $\prec$ |                     |                |                            |  |  |  |
| 33    |         |         | 0.366       | 0.051    | 18 0.1  | 114      |       |         |                     |                |                            |  |  |  |
| 34    |         |         | 0.566       | 0.07     | 9 0.1   | 711      |       | 10      | Seleciona           | rac            |                            |  |  |  |
| 35    |         |         | 0.766       | 0.107    | 78 0.2  | 318      |       |         | sálulas da tabola   |                |                            |  |  |  |
| 36    |         |         | 0.966       | 0.132    | 28 0.2  | 958      |       |         |                     |                |                            |  |  |  |
| 37    |         |         |             |          |         | ő        |       |         |                     |                | -                          |  |  |  |
| 38    |         |         |             |          |         |          |       |         |                     |                |                            |  |  |  |

3. O programa insere um gráfico de pontos representando as relações

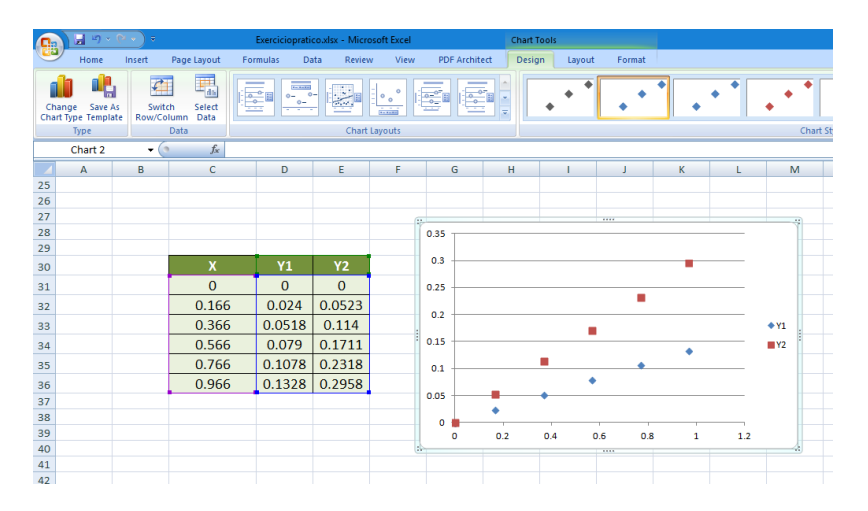

4. Com o botão esquerdo do rato selecionar a 1ª série de dados, colocando orato sobre uma das marca da 1ª série.

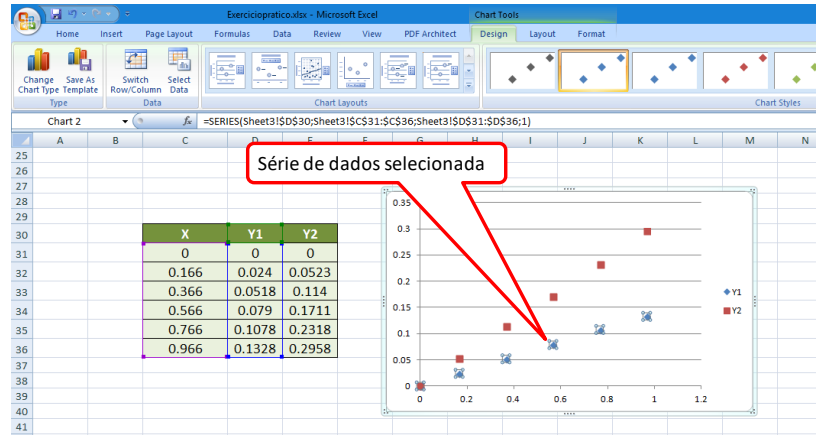

 Sobre essa mesma marca, pressionar no botão direito. Aparece um menu. Escolher > Adicionar linha de tendência (Add trendline)

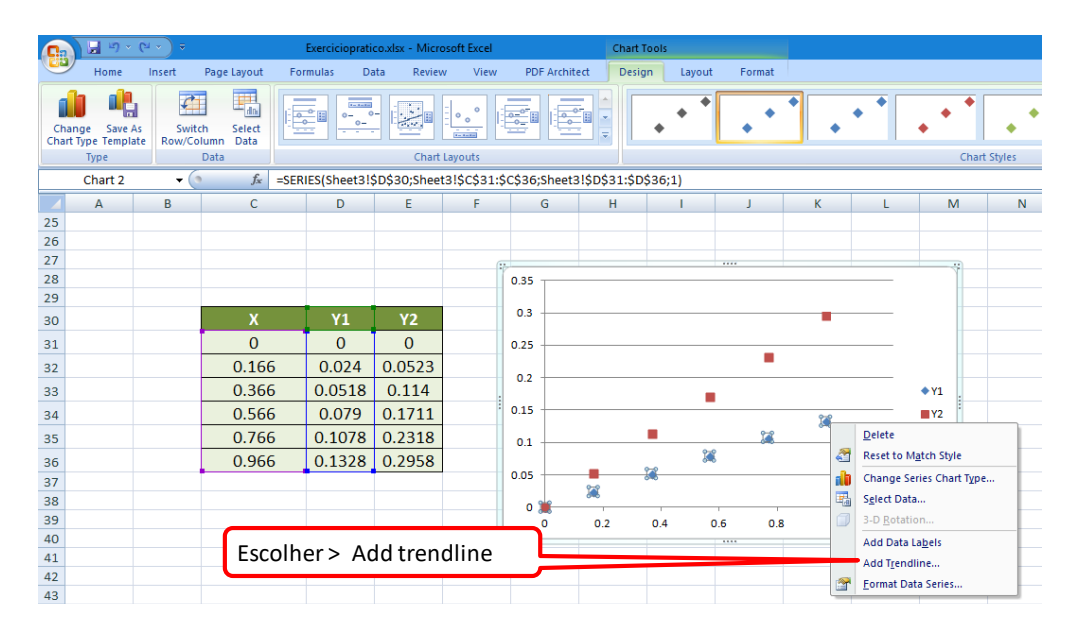

- 6. No menu escolher:
- > Linear;

(para ajustar uma reta)

> Set intercept 0.0;

(para obter uma reta que passa na origem)

> Display Equation;

(para escrever a equação da reta no gráfico)

> Display R-squared.

(para escrever R<sup>2</sup> no gráfico)

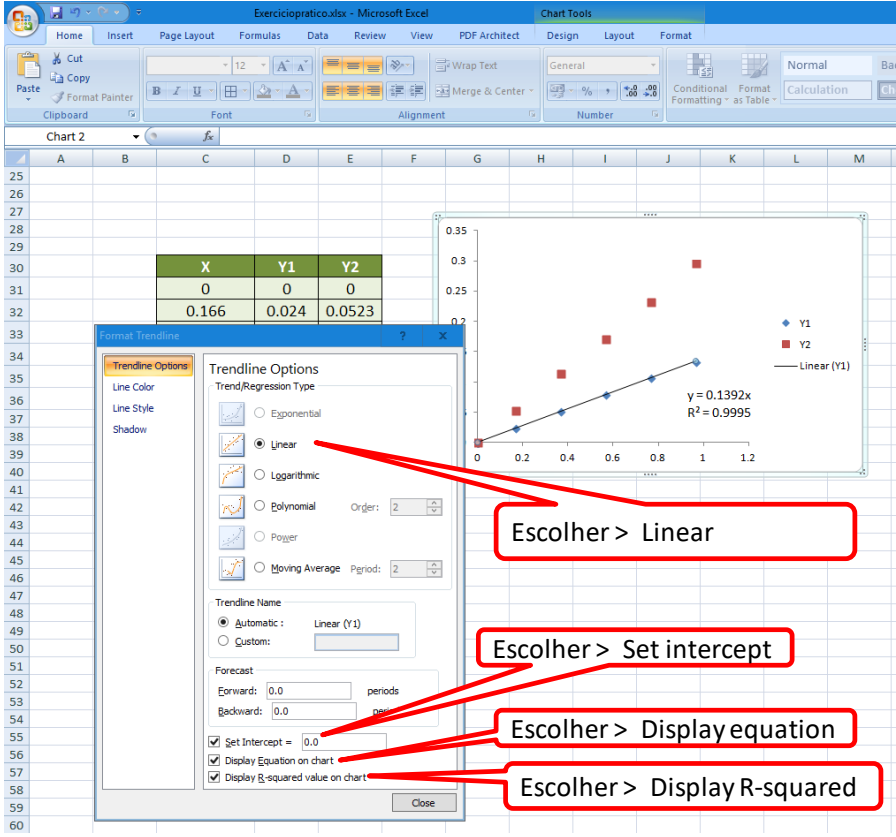

7. Repete-se o procedimento para as outras séries de dados.

|       | 19 -      |           |                |                      |            |           |             |          |                              | E                  | xerciciopra | tico.xlsx - | Microsoft Exce | i .      |
|-------|-----------|-----------|----------------|----------------------|------------|-----------|-------------|----------|------------------------------|--------------------|-------------|-------------|----------------|----------|
|       | Home      | Insert    | Page Layout Fo | rmulas Da            | ita Reviev | v View    | PDF Archite | ect      |                              |                    |             |             |                |          |
| Ē     | 🔏 Cut     |           | Calibri 🔹 11   | • A *                | = = =      | ≫~        | Wrap Text   |          | General                      | •                  | <b>≤</b> \$ |             | Normal         | Bad      |
| Paste | J Forma   | t Painter | B I U -        | <u></u> - <u>A</u> - | ≣ ≡ ≡      |           | Merge & Cer | nter 🔹 🛛 | <b>∰</b> ∙%,                 | €.0 .00<br>0.€ 00. | Condition   | nal Form    | at Calculat    | on Check |
|       | Clipboard | 5         | Font           | 5                    |            | Alignment |             | 5        | Number                       | 5                  | ronnattin   | g 03100     | ic .           | S        |
|       | Q42       | •         | (• fx          |                      |            |           |             |          |                              |                    |             |             |                |          |
|       | А         | В         | С              | D                    | E          | F         | G           | Н        | - I                          |                    | J           | K           | L              | М        |
| 25    |           |           |                |                      |            |           |             |          |                              |                    |             |             |                |          |
| 26    |           |           |                |                      |            |           |             |          |                              |                    |             |             |                |          |
| 27    |           |           |                |                      |            |           |             |          |                              |                    |             |             |                |          |
| 28    |           |           |                |                      |            |           |             |          |                              |                    |             |             |                |          |
| 29    |           |           | v              | V1                   | VO         | 0.35      | 5 -         |          |                              |                    |             |             |                |          |
| 50    |           |           | ^              | 0                    | 0          |           |             |          | 0.005                        |                    |             |             |                |          |
| 31    |           |           | 0              | 0                    | 0          | 0.5       | 3 -         |          | y = 0.305x<br>$p_2 = 0.0007$ |                    | <b>Z</b>    |             |                |          |
| 32    |           |           | 0.166          | 0.024                | 0.0523     | 0.25      | 5 -         |          | K0.3337                      |                    |             |             |                |          |
| 33    |           |           | 0.366          | 0.0518               | 0.114      |           |             |          |                              | ×                  |             |             | ▲ ¥1           |          |
| 34    |           |           | 0.566          | 0.079                | 0.1711     | 0.2       | 2 -         |          |                              |                    |             |             | • 11           |          |
| 35    |           |           | 0.766          | 0.1078               | 0.2318     | 0.13      | <b>5</b> -  |          | /                            |                    |             |             | • Y2           |          |
| 36    |           |           | 0.966          | 0.1328               | 0.2958     | 0.1       |             | _        |                              | /                  | -           | -           | — Linear (Y1)  |          |
| 37    |           |           |                |                      |            | 0.1       | L -         | /        |                              | -                  |             | -           | —— Linear (Y2) |          |
| 38    |           |           |                |                      |            |           |             | / *      |                              |                    | y = 0.139   | 92x         |                |          |
| 39    |           |           |                |                      |            | 0.0.      | `] <i>[</i> |          |                              |                    | K0.95       | 555         |                |          |
| 40    |           |           |                |                      |            | (         | , <b>F</b>  |          | ı                            | T                  |             |             |                |          |
| 41    |           |           |                |                      |            |           | 0 0.2       | 2 0      | .4 0.6                       | 0.8                | 1           | 1.2         |                |          |
| 42    |           |           |                |                      |            |           |             |          |                              |                    |             |             |                |          |
| 44    |           |           |                |                      |            |           |             |          |                              |                    |             |             |                |          |